#### Hostel Admission Fees payment Procedure

### Step 1: Type Gce Srirangam in Google

| Distant Int X +                     |                                                                                                    | ~ - 5 X              |
|-------------------------------------|----------------------------------------------------------------------------------------------------|----------------------|
| ← → C S Search Google or Type a URL |                                                                                                    | e 🛊 18 🛎 🕁 🛙 🔋 i     |
| Ø Facor                             |                                                                                                    | 📴 Othar bookmarks    |
|                                     |                                                                                                    | Goost Images 🔠 💆     |
|                                     | Google Type                                                                                                    | Gce Srirangam Google |
| <                                   |                                                                                                    | >                    |
| 2023-08-29-16-14-45-537-online      | get salem result get for get for get |                      |
|                                     |                                                                                                    | 10: 0                |

# Step 2: Click the College website link

| 2 grantin                                  | × +                                                                                                    |                                                                 |                                    |     |                  |                | ÷ -                     | σ×     |
|--------------------------------------------|----------------------------------------------------------------------------------------------------|-----------------------------------------------------------------|------------------------------------|-----|------------------|----------------|-------------------------|--------|
| $\leftrightarrow$ $\rightarrow$ X & goesed | uin .                                                                                                    |                                                                 |                                    |     |                  |                | 6 0 * 18 * ± 1          |        |
| Google                                     | gces srirangem                                                                                                    | ×                                                               | \$ @ Q                             |     |                  |                | ۱۱ (N                   | 2      |
|                                            | Images Fees Fee structure Cuto#                                                                                                    | News Hostel Videos                                              | Maps Faculty                       |     | Altiture + Tools |                | Satisfie                | tont - |
|                                            | About 9,070 rusulta (0.37 seconds)                                                                                                    |                                                                 |                                    | r   |                  |                |                         |        |
|                                            | Results for Tiruchirappalli, Tamii Nadu 620021 Chr.                                                                                                    | ose area 1                                                      | _                                  |     | Click the lin    | L I            |                         |        |
|                                            | Government College of Engineering - Sistangan                                                                                                    | 6g                                                              |                                    |     |                  | R              |                         |        |
|                                            | Muse automatic College of Engineering - :<br>My GCES experience was amazing, you could always<br>and aunget tutorial seasons GCES provided as part of<br>Youve visited this page many times. Last vair: 20160 | Stirangam<br>count on personal help. The en-<br>the counte were | dra contact                        | L   |                  | ]              |                         |        |
| 2                                          | Hostel<br>Tochy-Madumi Higtway Sethurappati Road Trich                                                                                                    | <i>u</i>                                                        |                                    |     |                  |                |                         |        |
|                                            | Fee Structure.<br>My GCES experience was amazing you could alw                                                                                                    | 63                                                              |                                    |     |                  |                |                         | 1      |
|                                            | Contact Us<br>Trichy-tracture: Highway Bethurappath Road , Trich                                                                                                    | <i>4</i> —                                                      |                                    |     |                  |                |                         |        |
|                                            | Courses Offered<br>Trichy Madural Highway Sethurappath Road , Trich                                                                                                    | u —                                                             |                                    |     |                  |                |                         |        |
|                                            | More results from goes educiti v                                                                                                    |                                                                 |                                    |     |                  |                |                         |        |
|                                            | Places I                                                                                                    |                                                                 |                                    |     |                  |                |                         |        |
| 2023-08-29                                 | -16-14-45-537-online-vide                                                                                                    | eo-cuttercom                                                    | -1_SpPLM7t                         | 2   |                  |                |                         |        |
| 00011                                      | Ban bee                                                                                                    | -9/ .                                                           | telaparachasuds<br>Guossiustorgius |     |                  | dideo          |                         | 00134  |
| 40 📼                                       |                                                                                                    | 1                                                               | ନ                                  | ▶ 😪 |                  | Con Con Carlor | 1 <b>a</b> / <b>a</b> / |        |
| Tupe here to an                            | ands O Rt C F                                                                                                    |                                                                 |                                    | 180 |                  |                |                         |        |

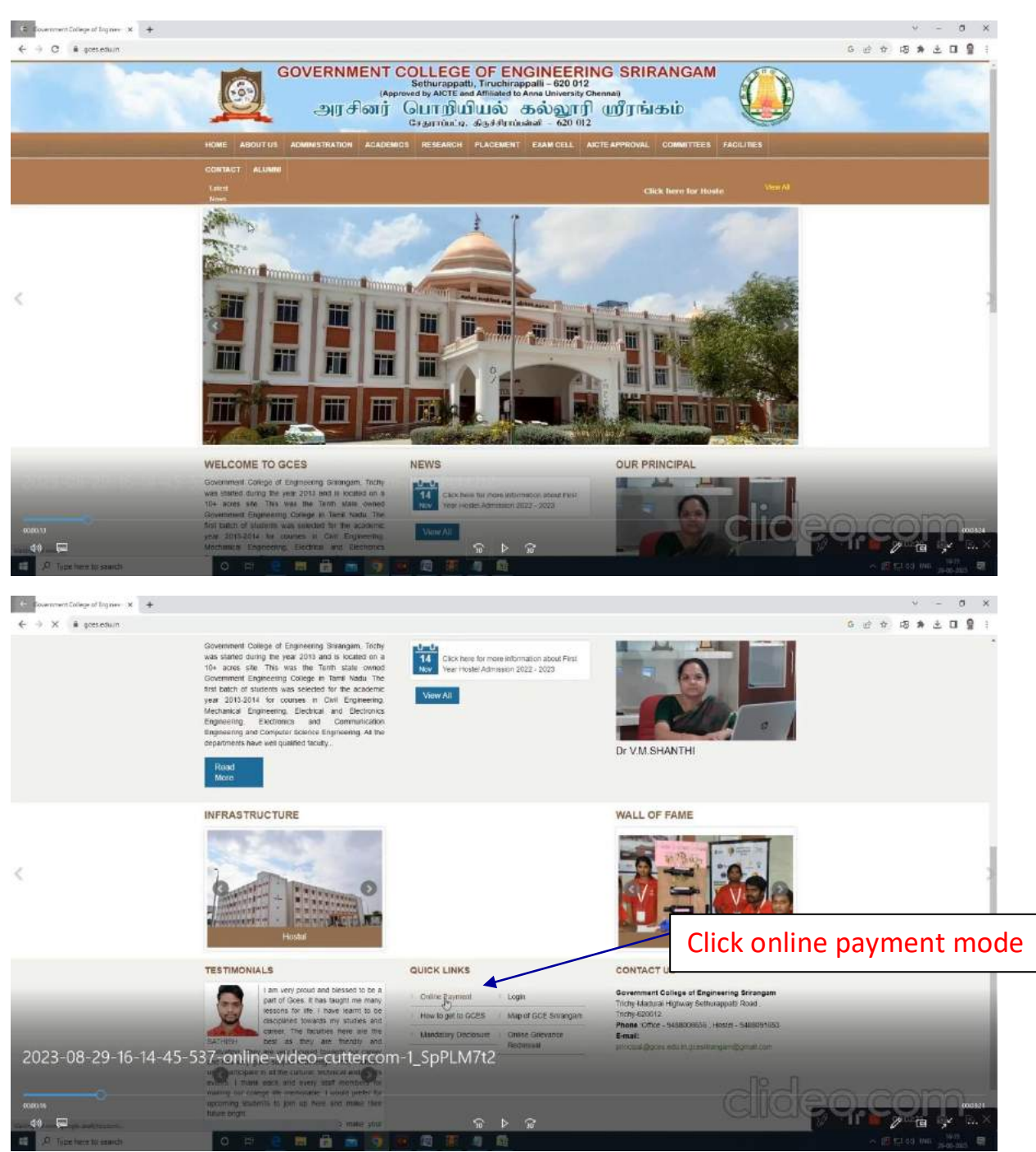

### Step 3: Click online payment mode

#### Step 4: Select category

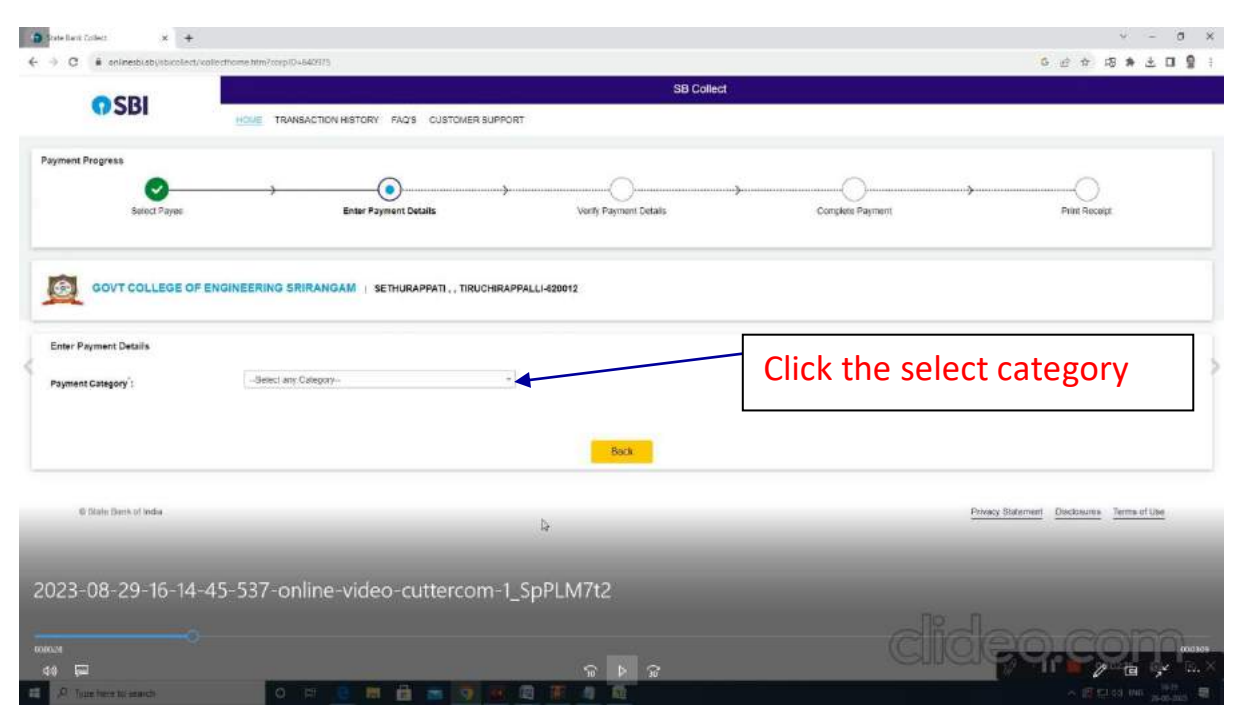

### Step 5: Select Hostel Admission Fees

| C # onlinesbisbisbisbischiect/s            | aliecthome htm?corolDa640975                                                                                       |                        | 6 10 1                 |              |
|--------------------------------------------|----------------------------------------------------------------------------------------------------|------------------------|------------------------|--------------|
|                                            |                                                                                                    | SB Colle               | 1                      |              |
| <b>O</b> SBI                               | HOUE TRANSACTION HISTORY FAC'S CUSTON                                                                              | VER SUPPORT            |                        |              |
| bent Progress                              |                                                                                                    |                        |                        |              |
| Select Payee                               | Enter Payment Details                                                                                              | Verity Payment Details | Conplete Payment Plant | )<br>Receipt |
|                                            |                                                                                                    |                        |                        |              |
|                                            | THE REAL PROPERTY IN THE REAL PROPERTY IN                                                                          |                        |                        |              |
| er Payment Details                         |                                                                                                    |                        |                        |              |
|                                            |                                                                                                    |                        |                        |              |
| ment Category :                            | -Select any Calegory-                                                                                              | -                      |                        |              |
| ment Category :                            | Sefec) any Calegory                                                                                                |                        |                        |              |
| ment Category :                            | -Select any Category-<br>Select any Category-<br>ANNUAL HOSTEL FEES                                                | -                      |                        |              |
| ment Category :                            | - Bereci any Category -<br>Saleci any Category -<br>Anivala, HOSTELFEES<br>MESSIFIED                               | Bott                   |                        | :on Food     |
| ment Category :                            | -Зелест алу Салероу-<br>-Select алу Салероу-<br>- Алекцан, ностер. Реба<br>Мера Росса<br>ностер. Аракски, у Истан. | Box                    | Select Hostel Admiss   | ion Fees     |
| enent Category :<br>© Skale Bank of India  | -Зелест алу Салероу-<br>-Select алу Салероу-<br>Алекцан, носте, нева<br>мера ласа<br>носте Армасси, у леец         | Box                    | Select Hostel Admiss   | ion Fees     |
| ment Category':<br>© (Nate Dank of India   | -Зенестану Силеролу-<br>-Selectany Силеролу-<br>Алемица, носте, геда<br>меда года<br>носте, Армакской у геда       | Box                    | Select Hostel Admiss   | ion Fees     |
| ment Caregory':<br>© State Bank of India   | -Зенестану Силеролу-<br>-Solied any Силеролу-<br>Алиница, ноотте, гела<br>меда геса<br>ноотте: Аликозкону гера     | Box                    | Select Hostel Admiss   | ion Fees     |
| erent Cstegory':<br>© Stale Dank of India  | -Зеесі ану Силерлу-<br>-Seèci ану Силерлу-<br>Алічна, новте, геез<br>меза геез<br>новте, Алійської учеец           | 803                    | Select Hostel Admiss   | ion Fees     |
| errent Category':<br>© Skale Bank of India | -derect any Collegory-<br>-Select any Collegory-<br>ANNUAL HOSTELFES<br>MEDSTELS<br>HOSTELADAKSKON/FEEL            | 803                    | Select Hostel Admiss   | ion Fees     |

# Step 6: Enter the Application number

| C • oninebabilitionPath                                                                                               | aymant/Tilanvada him                                                                             | 1 🔮 🖬 🕹 🖬 🔮                            |
|----------------------------------------------------------------------------------------------------|--------------------------------------------------------------------------------------------------|----------------------------------------|
| 000                                                                                                    |                                                                                                  | SB Collect                             |
| () SBI                                                                                                    | HIME TRANSACTION HISTORY FAQ'S CUSTOMER SUPPORT                                                  |                                        |
| ent Progress                                                                                                    |                                                                                                  |                                        |
| 0                                                                                                    | <b></b>                                                                                          |                                        |
| Select Payee                                                                                                    | Fetch Payment Details Venty Payment                                                              | Details Complete Payment Print Receipt |
|                                                                                                    |                                                                                                  |                                        |
| Details                                                                                                    |                                                                                                  |                                        |
| GOVT COLLEGE OF                                                                                                    | ENGINEERING SRIRANGAM   SETHURAPPATI,, TIRUCHIRAPPALLI-820012                                    |                                        |
|                                                                                                    |                                                                                                  |                                        |
| r Payment Details                                                                                                    |                                                                                                  |                                        |
| r Payment Details                                                                                                    | WARTE ANNAGONA CEED                                                                              | >                                      |
| rr Payment Details<br>ment Category ':                                                                                | HOBTEL ADAMSSION FEED *                                                                          | Enter the Application numbe            |
| r Payment Details<br>nent Category <sup>1</sup> :<br>rappyCation NO 11                                                | HORTELAEMISSION FEES -                                                                           | Enter the Application numbe            |
| er Payment Details<br>ment Category <sup>1</sup> :<br>r APPLICATION NO. <sup>1</sup>                                  | HORTEL AGARSSION FEES •<br>255 I<br>23305                                                        | Enter the Application numbe            |
| r Payment Details<br>nent Category <sup>2</sup><br>: APP-UCATION NO.*                                                 | HOSTEL ADMISSION FEES -<br>255 I<br>233293<br>Back Fetch P                                       | Enter the Application numbe            |
| r Payment Details<br>nent Category <sup>9</sup><br>- APPUCATION HO <sup>9</sup>                                       | HOSTEL ADMISSION FEES *                                                                          | Enter the Application numbe            |
| nr Payment Details<br>ment Category '<br>r APPLICATION HO '<br>C Blow Sens of mola                                    | HORTEL ADMISSION FEES -                                                                          | Enter the Application numbe            |
| r Payment Details<br>nent Category '<br>« APPUCKION NO *<br>© Etnic Sen: of Insta<br>08 -29 -16 -14 -4                | HOBTEL ADMESSION FEES<br>251<br>25203<br>Eax Feech P<br>5-537-online-video-cuttercom-1_SpPLM7t2  | Enter the Application numbe            |
| er Payment Details<br>nent Category ':<br>r APPulcktion Ho *<br>© State Seen of moto<br>D8-29-16-14-4                 | HOBTEL ADMISSION FEES<br>251<br>25203<br>Elex Feech P<br>5-537-online-video-cuttercom-1_SpPLM7t2 | Enter the Application numbe            |
| r Payment Details<br>nent Category <sup>1</sup><br>r APPUCKSON NO <sup>2</sup><br>C man: Sam ut webs<br>08-29-16-14-4 | HOSTEL ALMASSION FEES<br>255<br>255<br>5-537-online-video-cuttercom-1_SpPLM7t2                   | Enter the Application numbe            |

## Step 7: Enter the Student Details

| Payment Category':            | HOSTEL ADMISSION FEES | *                                 |
|-------------------------------|-----------------------|-----------------------------------|
| APPLICATION NO                | 250106                | Check the Student details (Name   |
| ACADEMIC YEAR *               | 2023-24               | check the student details (Name   |
| NAME OF THE STUDENT*          | Toal - NAVEEN F       | and Department before to be paid) |
| BRANCH *                      | rct                   |                                   |
| YEAR *                        | 4                     |                                   |
| ADMISSION FEES IN Rs.         | 5                     |                                   |
| CAUTION DEPOSIT IN Rs. "      | 4                     |                                   |
| ESTABLISHMENT FEE IN Rs. *    | 3                     |                                   |
| BLOCK DEVELOPMENT PEE IN Rs." | z                     | Enter the Student medile number   |
| STUDENT MOBILE NUMBER *       | I                     |                                   |
| Remarks (                     |                       |                                   |
|                               |                       |                                   |

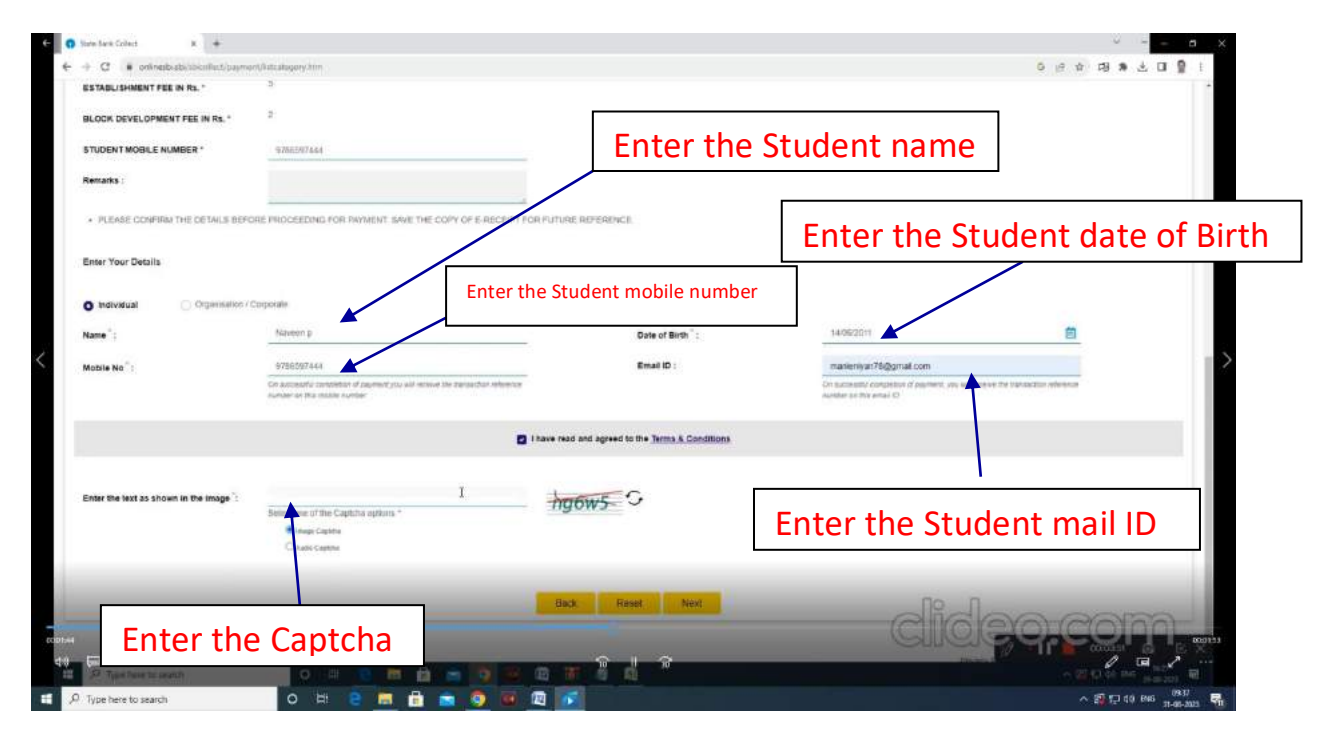

Step 8: Payment option (Net banking, Debit/ Credit Card and other modes)

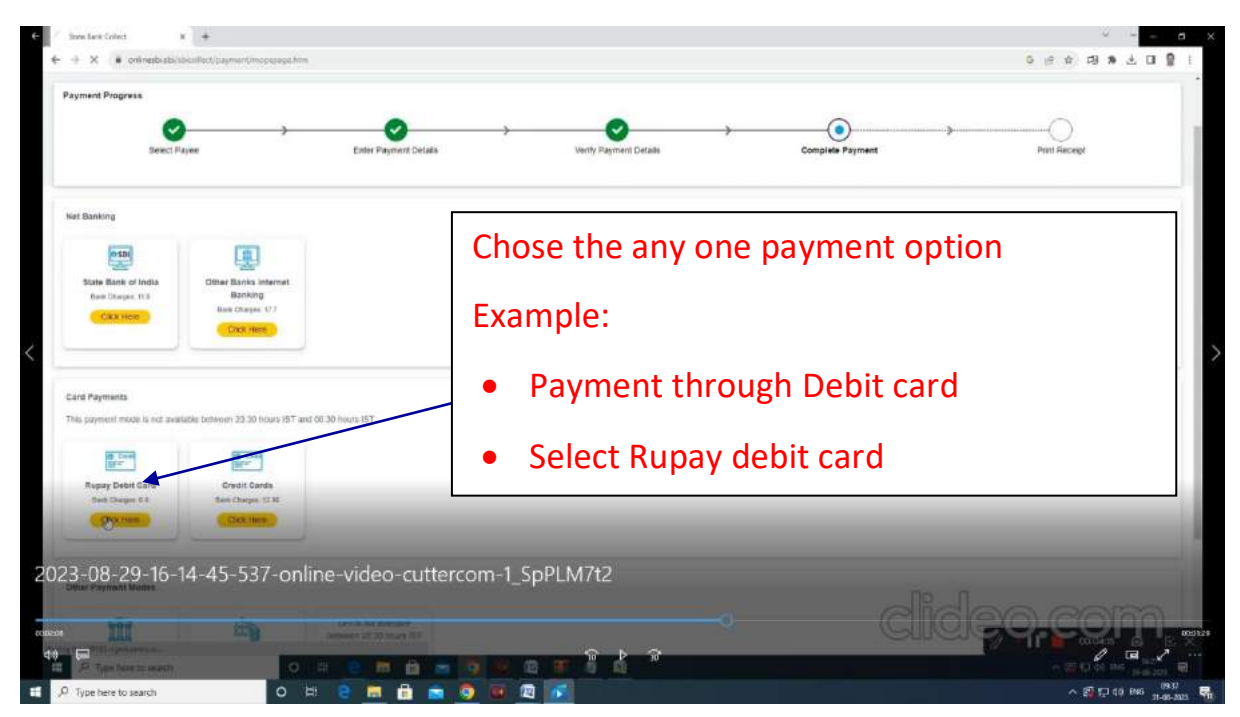

### Step 8: Enter the Card details

| C S Represent Interface R +                                              |                                           |                                                                                             |                          |                               | · · ·                                              | ×       |
|--------------------------------------------------------------------------|-------------------------------------------|---------------------------------------------------------------------------------------------|--------------------------|-------------------------------|----------------------------------------------------|---------|
| € + C ( ■ sbpg.ds/PG/psymertpage.htm/PaymantD1202                        | 2124196856255                             |                                                                                             |                          |                               | 0 19 10 19 10 10 1 10 10 10 10 10 10 10 10 10 10 1 |         |
|                                                                          | भारतीर<br>State Ba<br>हर भार              | ा स्टेट येंक<br>nk of India<br>तीव का तेक<br>10 Eddity Netwo                                |                          |                               |                                                    |         |
|                                                                          | Merchant                                  | SINCEDUCKRUNIArSINCOMed                                                                     | Website                  | https://www.ik.com/sbiciliest |                                                    |         |
|                                                                          | Pay by                                    | Ra 2009                                                                                     | Track No.                | Enter the debit c             | ard number                                         |         |
|                                                                          | Card Number<br>Card Number<br>Expiry Date | L:<br>MM V YVVV Q                                                                           |                          | Enter the debit ca            | ard Expiry date and                                | l month |
| e e                                                                      | Card Holders Name                         | 9                                                                                           |                          |                               |                                                    |         |
| Enter the CV// num                                                       | hype the characters                       | Gafse 2 0                                                                                   | ey Cascal                | Enter the debit of            | card holder name                                   |         |
|                                                                          | This is a secure payment                  | ck typen/refresh the page/ store the wedgen while t<br>deway using 256-lat 351, encryption. | Ne transaction is proces | ang                           |                                                    |         |
| Type the imag                                                            | ge                                        |                                                                                             |                          | APPR LOSS: PG_THM_207         |                                                    |         |
| contest<br>t<br>t<br>t<br>t<br>t<br>t<br>t<br>t<br>t<br>t<br>t<br>t<br>t |                                           |                                                                                             | 2 9                      | did                           | eorcom                                             | 6       |
| . O Type here to search O                                                | # 😫 🖬 🔒                                   | 💼 💿 👜 🔽                                                                                     |                          |                               | へ 割 17 10 846 (944)<br>31-06-003 【                 | 7.      |

# Step 8: Download or print payment receipt

| C State Back Collect      | x +                                                                                                    |                                             |                              |                                                                                                    | · · - • ×       |
|---------------------------|----------------------------------------------------------------------------------------------------|---------------------------------------------|------------------------------|----------------------------------------------------------------------------------------------------|-----------------|
| ← + C # online            | albabi shcuffect/fessoce.areaponsared oct.htm                                                                                                    | 5                                           |                              | 5 th (f (f                                                                                                    | 19 N L 19 1     |
|                           | Reference No :                                                                                                    | DUL 8328597                                 | Date of Payment :            | 2023-08-29 16:22 37 0                                                                                                    |                 |
|                           | Amount :                                                                                                    | INR 10                                      | Convenience Charges :        | 0.0                                                                                                    |                 |
|                           | Transaction Charge :                                                                                                    |                                             | Remarks :                    |                                                                                                    |                 |
|                           | Total Payable :                                                                                                    | INER 10.00                                  |                              |                                                                                                    |                 |
|                           | APPLICATION NO. :                                                                                                    | 283206                                      | ACADEMIC YEAR :              | 2023-24                                                                                                    |                 |
|                           | NAME OF THE STUDENT :                                                                                                    | Trial - NAVEEN P                            | BRANCH :                     | ECE                                                                                                    |                 |
|                           | YEAR :                                                                                                    | 1                                           | STUDENT MOBILE NUMBER :      | 5786597444                                                                                                    |                 |
|                           | ADMISSION FEES IN Rs. :                                                                                                    |                                             | CAUTION DEPOSIT IN Rs. :     | 4                                                                                                    |                 |
|                           | ESTABLISHMENT FEE IN Rs. :                                                                                                    | 3                                           | BLOCK DEVELOPMENT FEE IN Rs. | 1 2                                                                                                    |                 |
|                           | Payee :                                                                                                    | GOVT COLLEGE OF ENGINEERING SRIRANGAM       | Payment Category:            | HOSTEL ADMISSION FEES                                                                                                    |                 |
|                           | Department :                                                                                                    | Educational                                 | Email ID:                    | manaestyan75@gmail.com                                                                                                    |                 |
|                           | Mobile Na:                                                                                                    | 9796597444                                  | Г                            |                                                                                                    |                 |
|                           |                                                                                                    |                                             |                              | Click to download or p                                                                                                    | orint           |
|                           |                                                                                                    | 0.7                                         |                              | for payment receipt                                                                                                    |                 |
| 2023-08-29-               | 16-14-45-537-online                                                                                                    | e-video-cuttercom-1_SpPLM <mark>7t</mark> 2 |                              |                                                                                                    |                 |
| Annual In Case Num Colors | rearry Terps                                                                                                    |                                             |                              | Clicico.c                                                                                                    | CIPAL           |
| 40 🖂                      | Milda<br>Milda Solar Solar and Solar Solar Solar Solar Solar Solar Solar Solar Solar Solar Solar Solar Solar Solar Solar<br>Solar Solar Solar Solar Solar Solar Solar Solar Solar Solar Solar Solar Solar Solar Solar Solar Solar Solar Sol |                                             | Þ 😚                          | Constant of the local division of the local division of the local |                 |
| 1 ,A Type here to search  | a O Hi                                                                                                    | 2                                           |                              |                                                                                                    | 10 10 846 (141) |